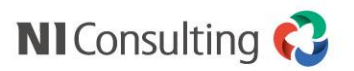

# Sales Quote Assistant スタートアップ研修

株式会社 NIコンサルティング

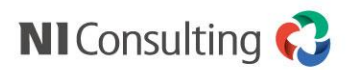

## 可視化経営システム(VMS)

「可視化経営システム」(VMS: Visibility Management System)とは、NIコンサルティングの開発した経営管理手法「可視化経営」を実現するために必要となるITツール群であり、『NI Collabo 360』『Sales Force Assistant』『MapScorer』『nyoibox』『ApproachDAM』『Sales Quote Assistant』『顧客の声』をサブシステムとする統合連動型の経営支援システムです。

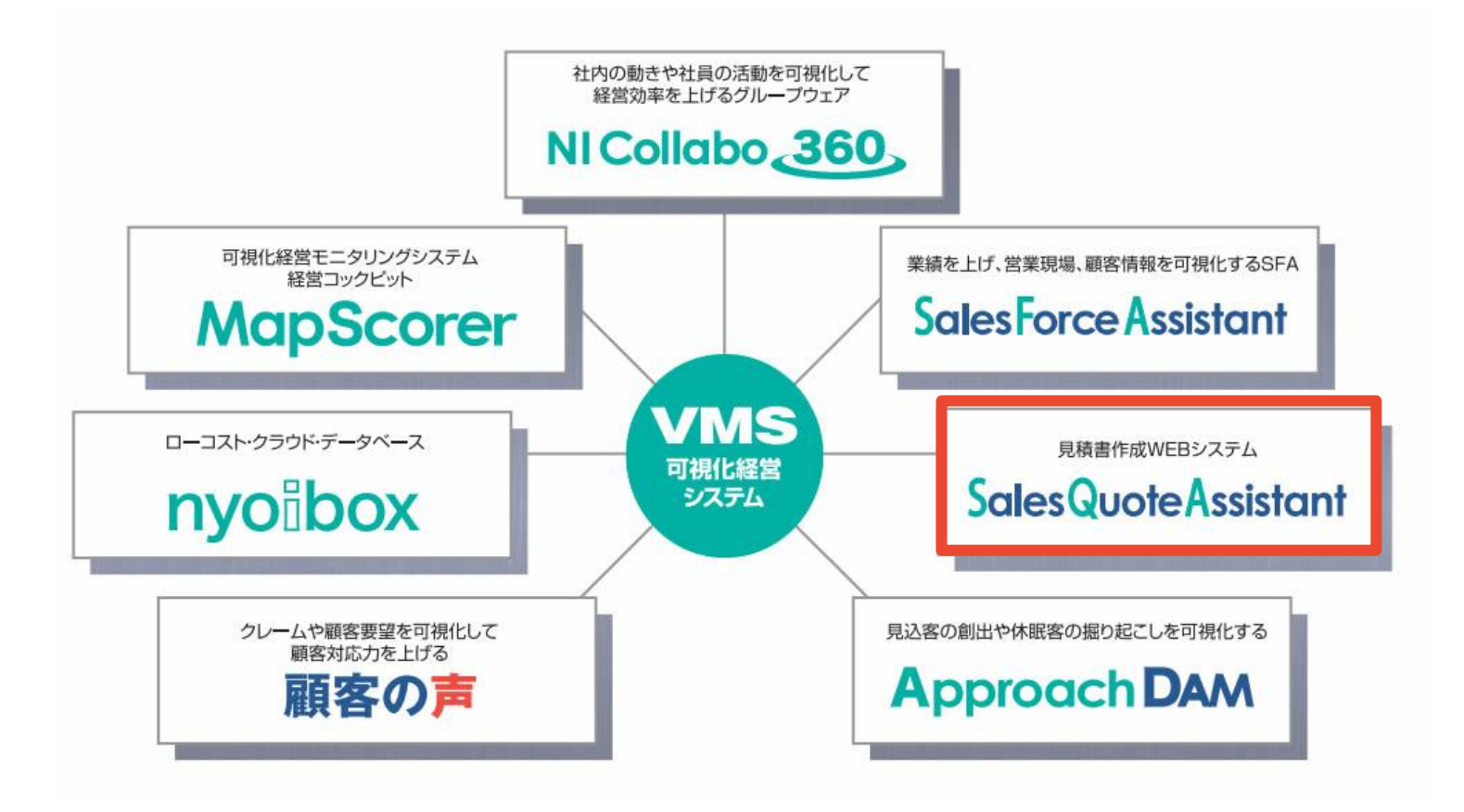

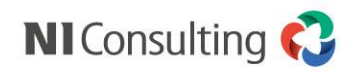

### 見積書作成WEBシステム「Sales Quote Assistant」とは?

#### 「見積書作成に関わる一連の営業活動を効率化!」

見積書作成WEBシステム「Sales Quote Assistant」は四則 演算の設定が可能で、自由に見積フォーマットが作成できる WEB対応のフレキシブルな見積書作成システムですので、 あらゆる業種、業態の企業様で、社内、社外を問わずご利用 いただけます。

また、AI(人工知能)機能を搭載し、見積書作成時のミスを 予防したり、商品登録のアシストをしたり、販売停止商品の チェックや価格間違いのチェックなども行い、まるで専属の 秘書がいるかのように見積書作成業務を効率化し精度アップ することができます。

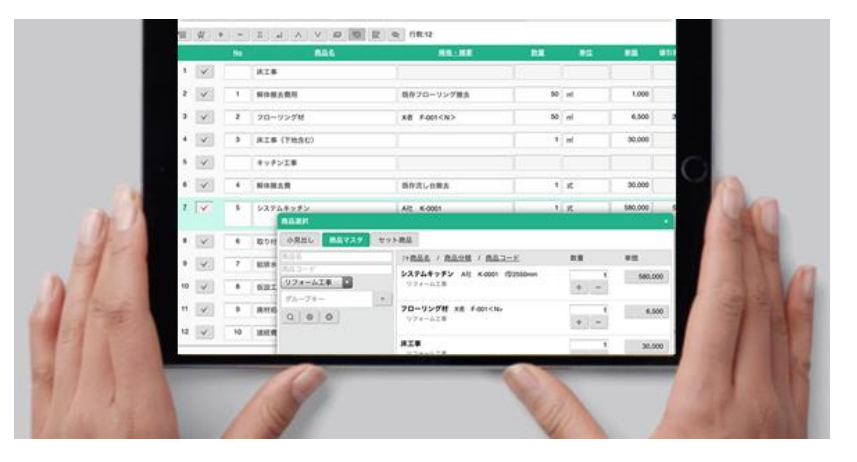

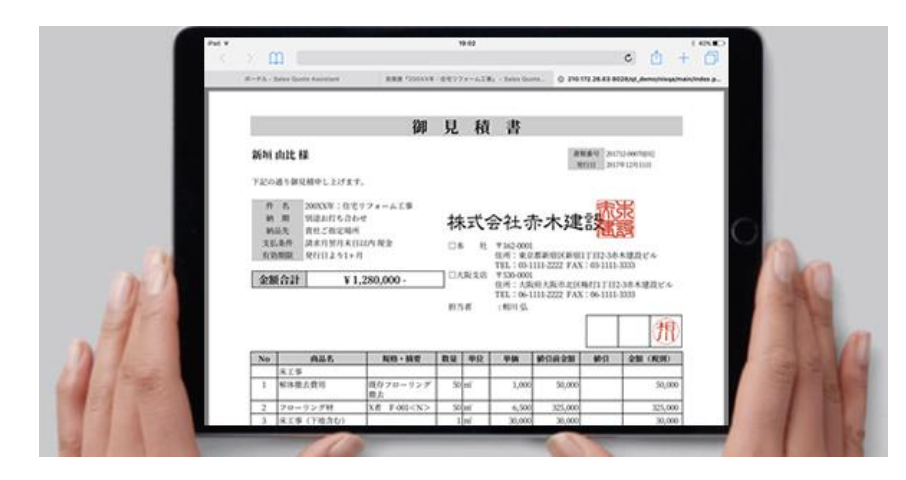

営業担当者が個別に見積書を作成・提出し、本人でなけ れば分からなくなっていたような見積書を全社共有のも のとし、「いつでも」、「どこでも」、「誰でも」対応可能な 体制作りと、それに伴う顧客対応のスピード化を目的と しています。

加えて、近年のビジネスシーンではスマートフォンやタ ブレット端末の活用が欠かせません。見積書作成WEBシ ステム「Sales Quote Assistant」は「いつでも」、「どこ でも」、「誰でも」体制と、それに伴う顧客対応のスピード 化を目的にスマートフォンやタブレット端末でご利用い ただけます。

#### システム設定概要

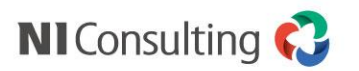

### システム設定の概要説明

システム設定の各役割について説明します。

| 名称              | 主な役割                          |
|-----------------|-------------------------------|
| フォーム設定          | フォーム、印刷レイアウトおよび、それらに表示する項目の設定 |
| フォーム共通          | すべての見積書フォームに共通する機能の設定         |
| 商品マスタ           | 商品マスタと商品マスタに関連する機能の設定         |
| 商品マスタのキーワード     | 商品マスタに用意されている選択項目等のキーワード設定    |
| 承認設定            | 見積書の承認条件やワークフロー連携有無等の設定       |
| 受注伝票(※1)        | 受注伝票機能の各種設定                   |
| 売上情報連携(※2)      | SFAの案件情報に見積金額を連携させる設定         |
| 納入機器連携(※2)      | SFAの納入機器に納品書を連携させる設定          |
| ポータル            | SQAのポータル画面の設定                 |
| ビュー             | 見積書の検索画面や検索条件の設定              |
| その他             | 通知、言語などその他の設定                 |
| CSV入力           | 各種マスタやデータのCSV取り込み機能           |
| 基幹システム連携        | 基幹パッケージとSQAを連携させる設定           |
| ※1 「四汁】 カオプション」 |                               |

※1「受注入力オプション」利用時のみ ※2「SFA」利用時のみ

Copyright © NI Consulting CO.,LTD. All Rights Reserved.

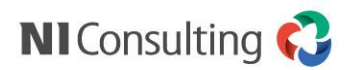

## 設定の進め方

システム設定概要

SQAの設定は大きくわけて3ステップです。

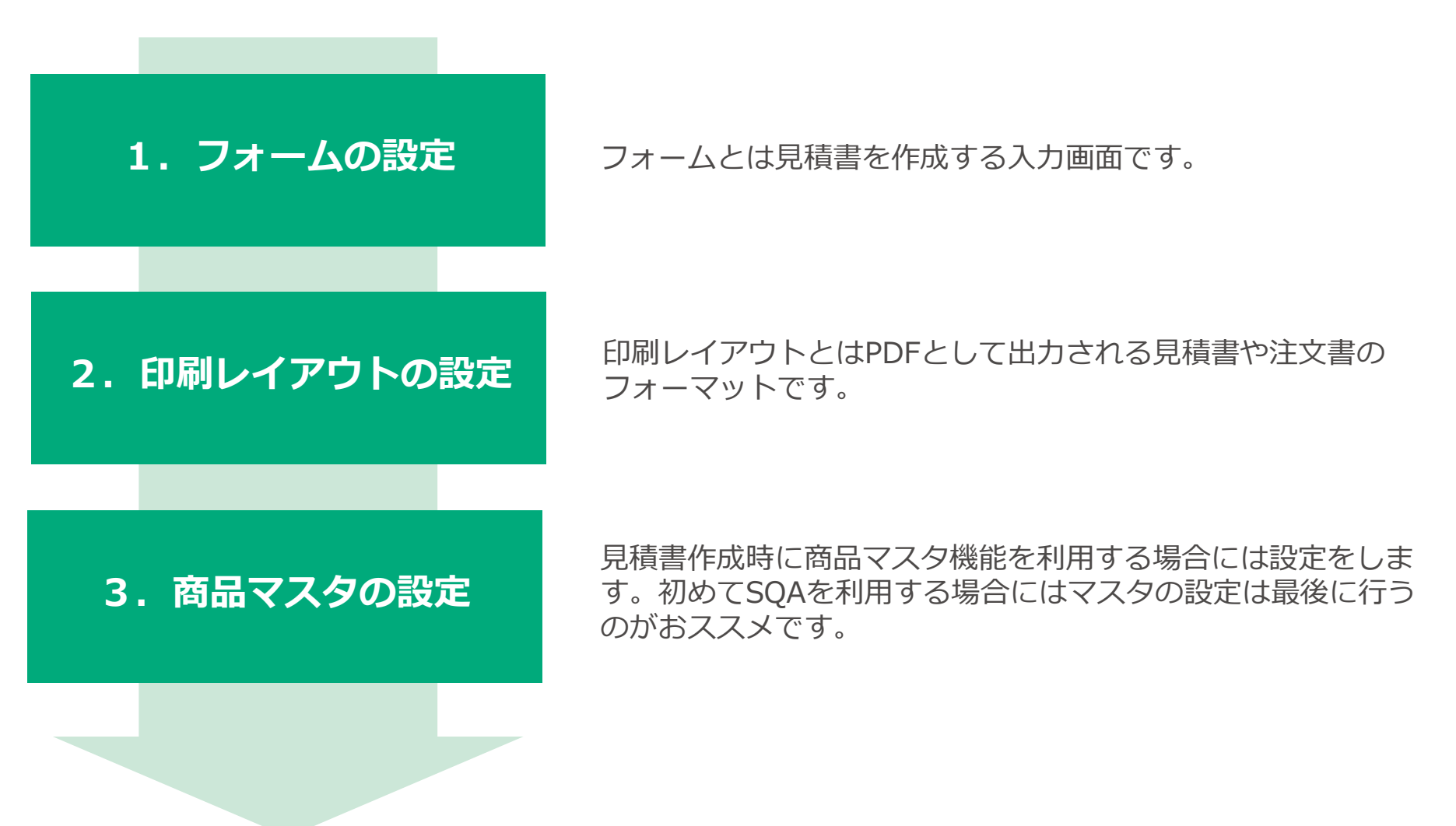

フォームの設定

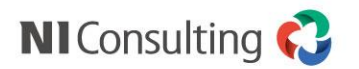

## システム設定の開き方

|                                                                           | North North                                                                                                    |   | システム設定                                                               |
|---------------------------------------------------------------------------|----------------------------------------------------------------------------------------------------|---|----------------------------------------------------------------------|
|                                                                           | 🔋 🌉 स्ट्राम्ब्र्स 🥒 🔿 🍳 १४७१                                                                                                    |   |                                                                      |
| 201 / HAR ()                                                              | HK-19ンプル発展     B    HK-19ンプル発展     B    SP28815/2,4834     SP28815/2,4834     SP28815/2,4834     SP28815/9,4834     SP28815/9,483     SP28815/9,483     SP28815/9,483     SP28815/9,4834     SP28815/9,483     SP28815/9,483     SP28815                                                                                                    |   | 画面下部のリンクからシステム設定画面を開きます。<br>システム設定のリンクが表示されるのは <mark>管理者権限を持っ</mark> |
| (!) xBN01546 : 1                                                          | <ul> <li>         ・          ・          ・</li></ul>                                                                                                    |   | <b>ているユーサー</b> のみです。                                                 |
| <b>発展書本発行通知</b><br>通信1二ットご検討の住(大調衆子(所存客の) 5:00                            |                                                                                                    |   |                                                                      |
|                                                                           |                                                                                                    |   |                                                                      |
|                                                                           | 時代表記(2019年代の) ア・1 35(199月15)     [世紀):スタイズ (第時文称)     世紀:スタイズ (第時文称)     第二 5年(14日日日)     日本(14日年代)     日本(14日年代)     第二日本(14日年代)     第二日本(14日年代)     第二日本(14日年代)     日本(14日年代)                                                                                                    |   | 製品メニューの選択                                                            |
| 3 #17#91 : 2                                                              | ボホ塩県+ (四方家(A)     デオ 5月24日日)     「町 明白電子 福林的品     光了 5月24日日)     ステオ教があり                                                                                                    |   |                                                                      |
| オキシャンプル (川承鑑アシスト)     マック (川承鑑アシスト)     マック (川承鑑アシスト)     オ語システムズ (原作者/8) | 戦闘・(塩、(地子ネハ)<br>火) (一般戦戦後載)の注い<br>赤木築県・(田子)                                                                                                    |   | 画面上部から設定したい製品名を選択します。                                                |
| 季認売了:1            夏赤木新規組み立て装置導入の件                                         | 〒 初島市 (10/7年/A)<br>前日 (10/7年/A)<br>第119日(AC)<br>1119日(AC)<br>11191(AC)<br>11191(AC)<br>11 |   |                                                                      |
| ◎木電機★ (現存英/A)                                                             | 1 小規模(第人の)子 予修不要 5月19日(火)<br>日本売車・(原介高/A)<br>日ンと見る:10+                                                                                                    |   | 今回は「Sales Quote Assistant」を選択します。                                    |
| Soles Quete Assistant オブションが レシステムがす Date Date                            | Adoptive 1 1 1 13 Conversite (0.2020 NF Consultion Co. 114 All resitive revenued                                                                                                    |   | -                                                                    |
|                                                                           |                                                                                                    | / |                                                                      |
| システム設定                                                                    | 基本設定 セキュリティ Sales Quote Assistant                                                                                                    | , |                                                                      |
| <b>フォーム設定</b><br>・フォーム一覧                                                  | Sales Quote Assistant > フォーム設定/フォーム・                                                                                                    |   |                                                                      |
| <ul> <li>・項目名称変更</li> <li>・基本項目</li> </ul>                                | 見積書や納品書のフォームを設定します。(各フォーム                                                                                                    |   |                                                                      |
| ・明細項目                                                                     | 新規登録 並びを変更                                                                                                    |   | 設定メニュー                                                               |
| ・合計項目                                                                     |                                                                                                    |   |                                                                      |
| ・明細行設定                                                                    | フォーム種類:  ・ 使用区分:使用中 ・                                                                                                    |   | - 設定したいメニュニを選択します                                                    |
| <ul><li>フォーム共通</li><li>商品マスタ</li></ul>                                    | フォーム                                                                                                    |   |                                                                      |
| 商品マスタのキーワード                                                               | 見積書                                                                                                    |   |                                                                      |
| 承認設定                                                                      | [見積書]                                                                                                    |   |                                                                      |
| <b>两</b> :汁/二===                                                          |                                                                                                    |   |                                                                      |

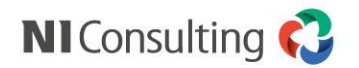

フォーム設定の考え方(1)

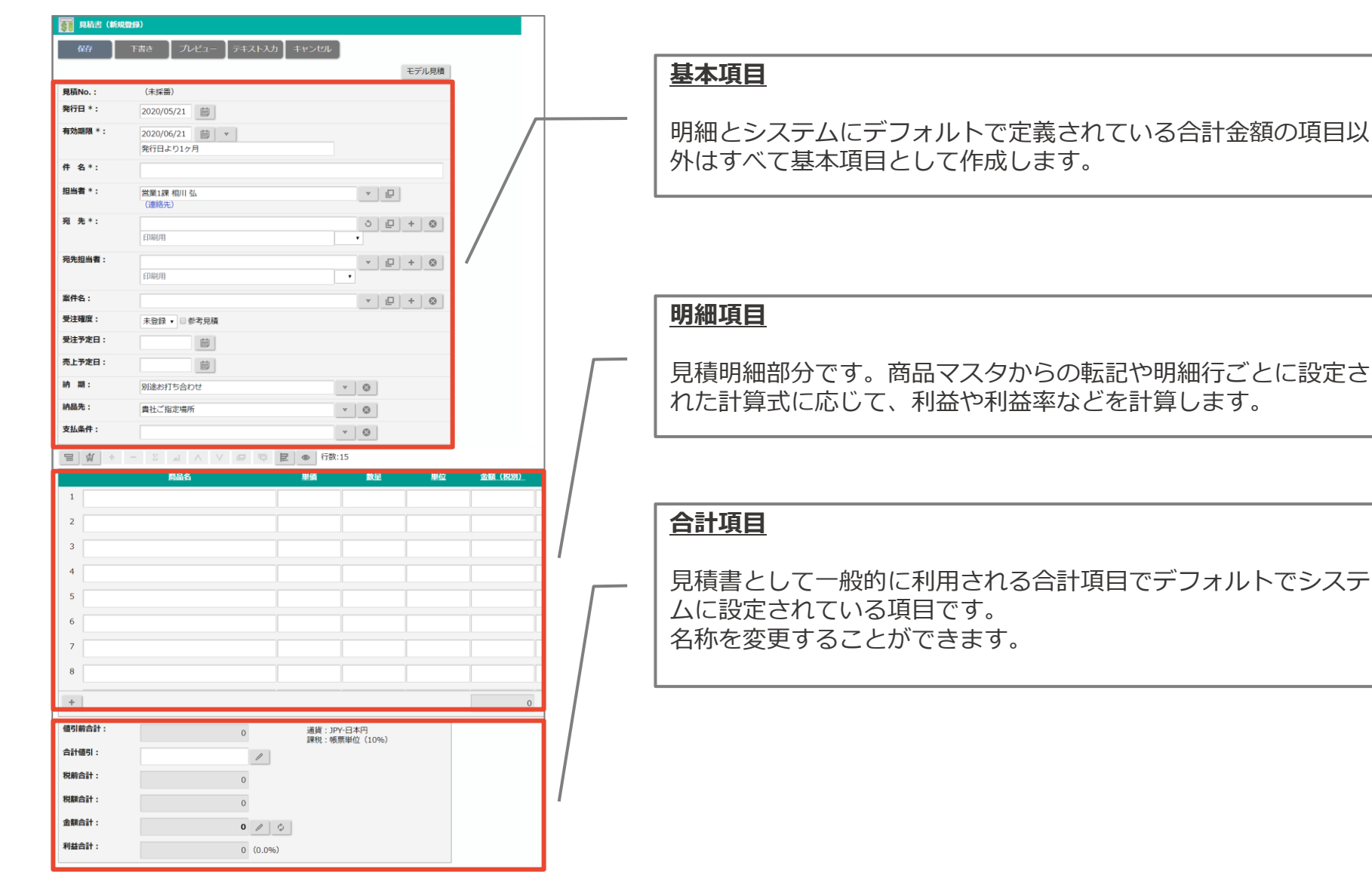

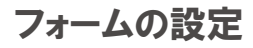

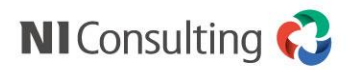

### フォーム設定の考え方②

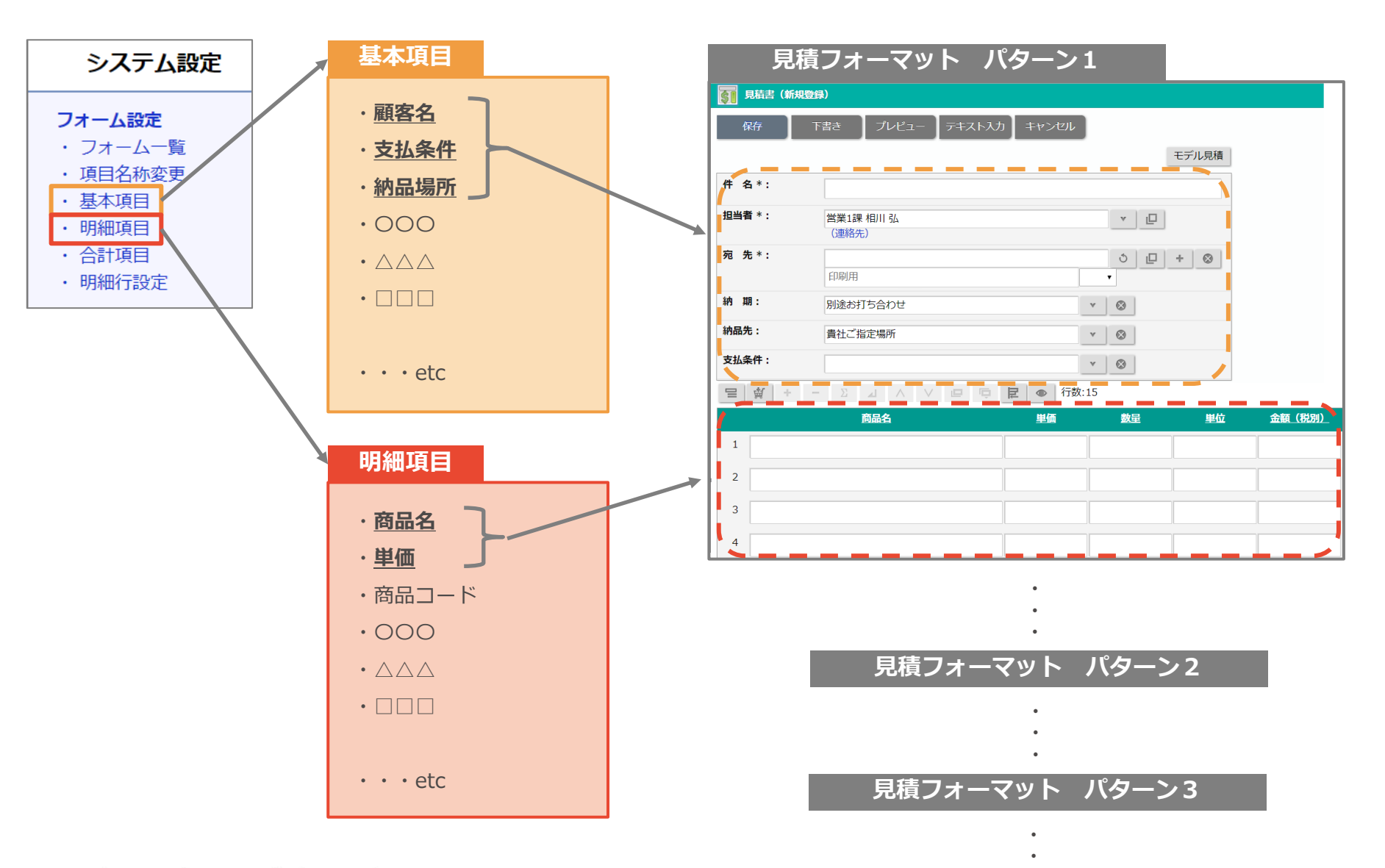

フォームの設定

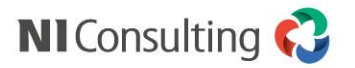

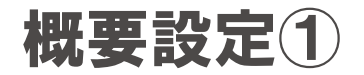

| システム                                                                      | 設定 基本設定 セキュリティ Sales Quote Assistant                                                             |   | フォーム新規登録                                       |
|---------------------------------------------------------------------------|--------------------------------------------------------------------------------------------------|---|------------------------------------------------|
| <b>フォーム設定</b> <ul> <li>・フォーム一覧</li> <li>・項目名称変弱</li> <li>・基本項目</li> </ul> | Sales Quote Assistant > フォーム設定/フォーム<br>見積書や納品書のフォームを設定します。(各フォー、                                 |   | 新規登録ボタンを押して見積書を選択します                           |
| <ul> <li>・明細項目</li> <li>・合計項目</li> <li>・明細行設定</li> <li>フォーム共通</li> </ul>  | 新規登録 並びを変更<br>フォーム種類: ▼ 使用区分:使用中 ▼                                                               |   |                                                |
| <ul> <li>商品マスタ</li> <li>商品マスタのキ</li> <li>承認設定</li> <li>Atking</li> </ul>  | ワード<br>見積書<br>[見積書]                                                                              |   |                                                |
|                                                                           |                                                                                                  |   | <u>フォーム名の設定</u>                                |
| <ul> <li>Sales Quote</li> <li>フォームを作成するた<br/>作成の手順としては、</li> </ul>        | Assistant > フォーム設定/フォーム一覧 > フォーム(新規登録)<br>ための概要を設定してください。<br>概要(現在の画面)、印刷レイアウト、フォームを設定すれば作成完了です。 |   | フォーム名、言語、通貨を設定します。これらの項目は後<br>で変更が可能です。        |
| 次へ ‡1                                                                     |                                                                                                  |   |                                                |
| フォーム名*:                                                                   |                                                                                                  |   |                                                |
| フォーム 種類:<br>使用区分:                                                         | 見積書<br>●使用する ●使用しない                                                                              |   |                                                |
| 言語:                                                                       | 日本語                                                                                              |   | [                                              |
| 通貨:                                                                       | JPY(日本円) ▼                                                                                       |   | 金額設定                                           |
| 金額設定                                                                      |                                                                                                  |   |                                                |
| 端数の扱い:                                                                    | <ul><li>四拾五入 ▼</li><li>フォームの端数処理に適用されます。</li></ul>                                               |   | 作成する見積フォーマットの基本的な端数処理や少数点以<br>  下の数字の取扱いを決定します |
| 消費税端数の扱い:                                                                 | 四拾五入 ▼<br>・ 消費税の端数処理に適用されます。                                                                     |   | これらの項目は後で変更可能です。                               |
| <b>端数処理:</b>                                                              | <ul> <li>整数に丸める</li> <li>フォームの爆数処理の初期値です。</li> <li>各項目の個別設定がある場合はそちらが優先されます。</li> </ul>          | - | L                                              |
| 小数点以下の桁数:                                                                 | <ul> <li>0(1)</li> <li>桁数が足りない時に小数点位置を指定の桁数に揃えます。</li> </ul>                                     |   |                                                |

フォームの設定

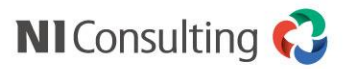

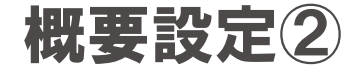

| 設定ガイド |                                                                                                    |          |
|-------|----------------------------------------------------------------------------------------------------|----------|
| 税の扱い: | <ul> <li>●金額合計に税を含めない</li> <li>●帳票単位:合計金額に税率をかけて税額合計とする(単一税率)</li> <li>●明細単位:明細ごとに算出した税額を合計して税額合計とする</li> <li>●税率単位:税率ごとの合計金額から算出した税額を合計して税額合計とする</li> </ul>            |          |
| 利用項目: | <ul> <li>明細で掛率(仕切り価格)を利用する</li> <li>明細で荷姿(バラ/箱)ごとの単価を利用する(単位区分、箱数、入数を利用する)</li> <li>明細で希望価格やオープン価格を利用する</li> <li>明細で行ごとの金額計算に値引を利用する</li> <li>合計金額からの値引を利用する</li> </ul> | \ [      |
| 次へ    | キャンセル                                                                                                    | L<br>  r |
|       | Sale Quomessistant > フォーム部注ノフォームー証 > 詳細レイアウト (新発量部)         DPB(出力す S-MOD-レイワウトを設定 U.C.Y                                                                                |          |
|       |                                                                                                    |          |

### [ POINT ]

設定ガイドで選択した内容を元に、見積書フォーマットの初期設定をシステムが自動で行います。 設定ガイドは正しく選択してください。

#### <u>設定ガイド(税の扱い)</u>

税額の計算方法を正しく選択することで、この後に必要な設定が軽減されます。

#### <u>設定ガイド(利用項目)</u>

見積書で利用したい機能があれば、利用項目として選 択することで、あらかじめ項目の設定をシステムが自 動で行います。

#### <u>見積フォーマットの保存</u>

見積フォーマットの概要設定を入力したら、次へボタンを押します。

印刷レイアウトの設定に移りますが、ここでは設定は せず、印刷レイアウト名を入力して、保存します。 フォーム設定画面に移りますので、もう一度保存をし てフォーム一覧の画面に戻ります。

以降はフォーム一覧から設定変更したい見積フォーム を選択してください。

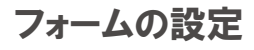

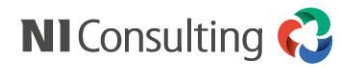

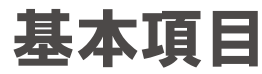

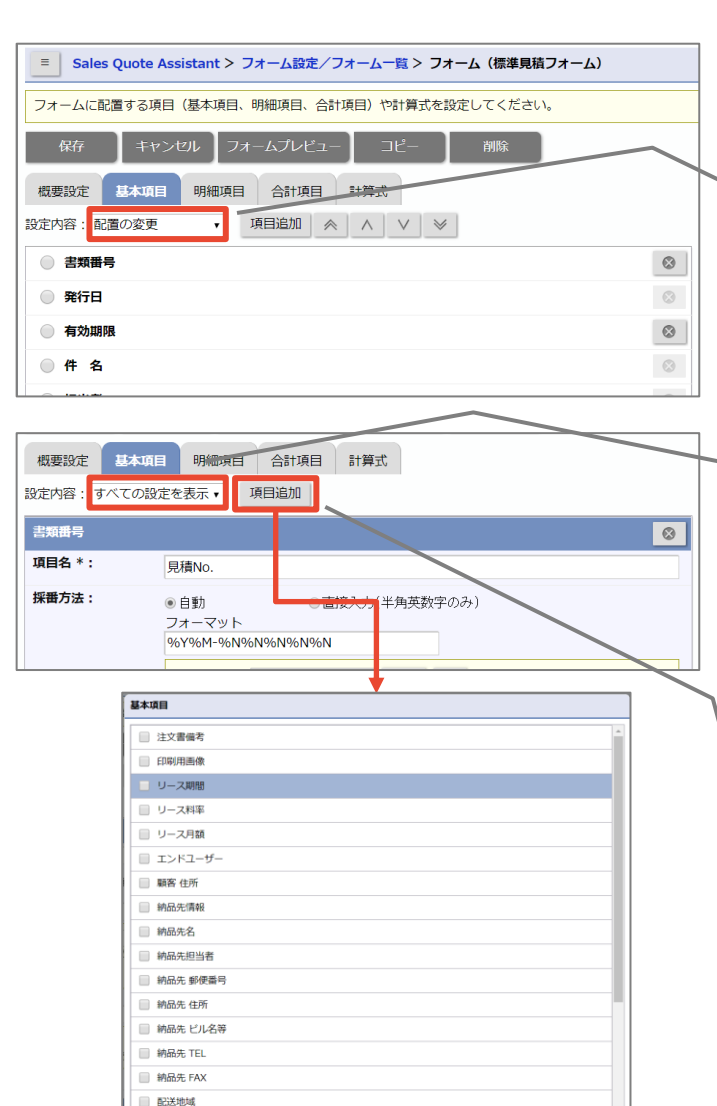

#### 設定内容

【配置の変更】 項目の並び順を変更できます。 【すべての設定を表示】 各項目の詳細を設定します。

#### すべての設定を表示

各項目ごとに設定可能な項目が表示されます。 選択項目の選択肢の作成や各種マスタからの転記の設定もここから 行います。

#### 項目追加

基本項目に項目を追加したい場合には項目追加ボタンを押します。

汎用的な項目はあらかじめシステムに登録されていますので、一覧 から選択してセットボタンを押し、フォームに表示します。

新たに基本項目を作成したい場合には新規登録ボタンから追加したい項目種類を選択して、基本項目を追加します。

閉じる

セット 新規登録

フォームの設定

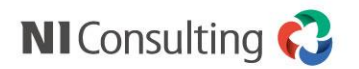

### 明細項目

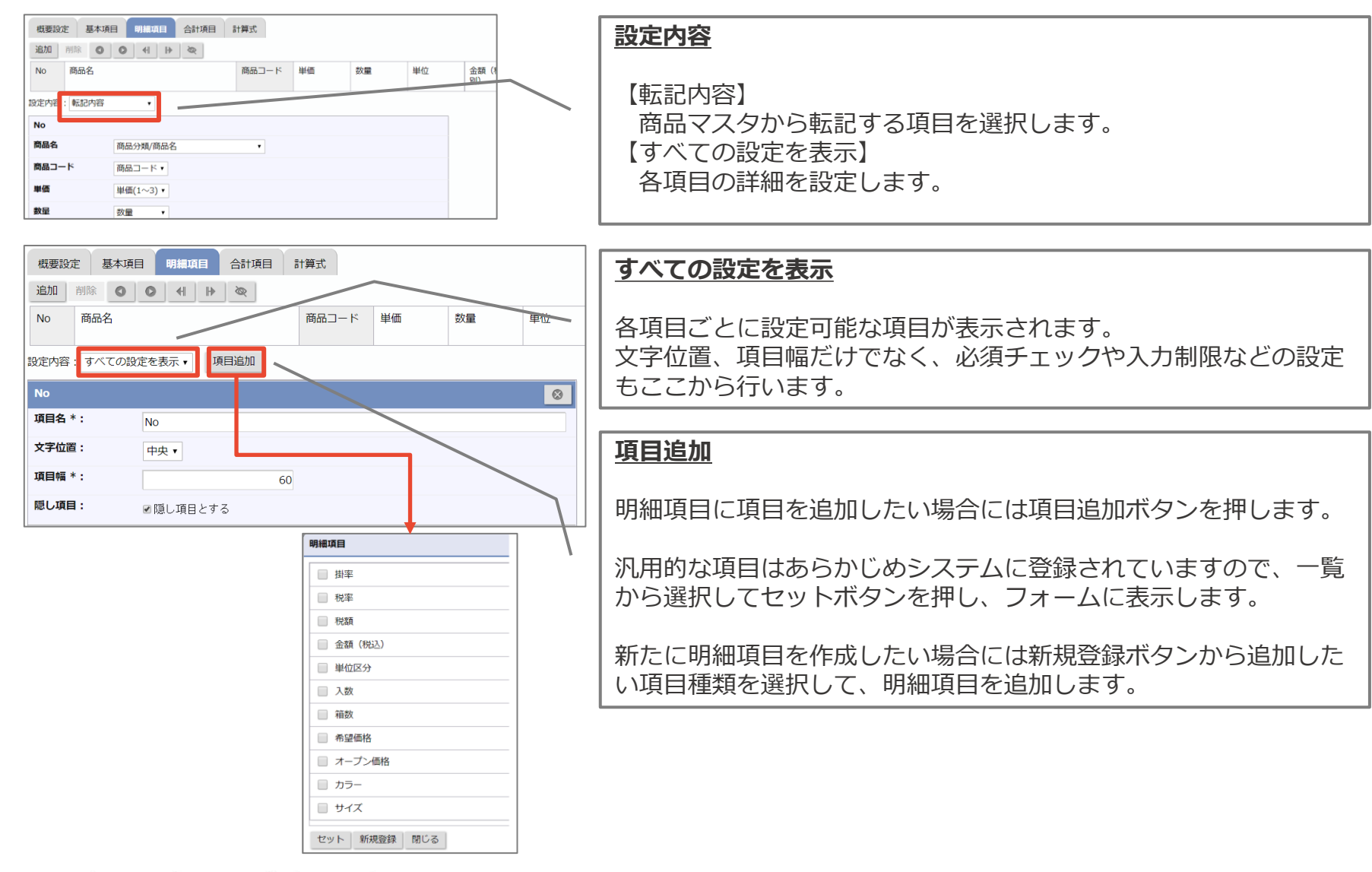

Copyright © NI Consulting CO., LTD. All Rights Reserved.

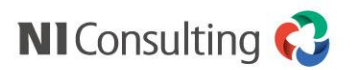

#### フォームの設定

## 合計項目

合計項目はシステムであらかじめ用意されている計算項目です。

| 名称     | 主な役割                |
|--------|---------------------|
| 値引前合計  | 金額(税別)[明細項目]        |
| 合計値引   | 値引前合計から一括で値引する項目    |
| 税前合計   | 金額(税別)[明細項目] – 合計値引 |
| 税額合計   | 課税単位の計算方法に従う        |
| 金額合計   | 税前合計 + 税額合計         |
| 原価金額合計 | 原価金額[明細項目]          |
| 利益合計   | 税前合計 — 原価金額合計       |

フォームの設定

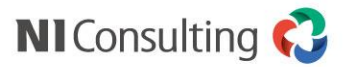

計算式

基本項目、明細項目、固定値等を用いて見積フォーマット内の計算式を設定します。

| 概要設定 基本項目 明細环                                                                       | 頁目 合計項目 計算式                       |                               |                                         | 計算項目                                      |                                                                                                    |
|-------------------------------------------------------------------------------------|-----------------------------------|-------------------------------|-----------------------------------------|-------------------------------------------|----------------------------------------------------------------------------------------------------|
| 計算結果を表示したい項目に対し<br>計算は並び順の上から実行されま<br>[詳細表示]<br>計算項目:<br>金額(税別)                     | て計算式を設定してください。<br>す。<br><u>自加</u> |                               |                                         | <br> 計算式な<br> 計算式な<br> 認します               | を設定したい項目を選択して、追加ボタンを押します。<br>を設定したい項目が表示されない場合には、以下 2 点を確<br>す。                                      |
| 単価 × 数量 – 値引                                                                        |                                   |                               |                                         | <br>. 其木ī                                 | 1日 - 明細頂日に数値頂日として設定されているか                                                                            |
| 原価金額                                                                                |                                   |                               | <b>@</b>                                | ・数値」                                      | 11、50~20~20~20~20~20~20~20~20~20~20~20~20~20                                                         |
| 原価 × 数量                                                                             |                                   |                               |                                         |                                           |                                                                                                    |
|                                                                                     |                                   |                               |                                         |                                           |                                                                                                    |
| リース料率                                                                               |                                   |                               |                                         |                                           | 計算式の設定                                                                                               |
| 計算式:                                                                                |                                   |                               |                                         | 1                                         |                                                                                                    |
| 以下の計算要素を使って計算式を<br>このエリアには計算要素に関する<br>作成のヒント:<br>値引前合計<br>金類合計                      |                                   | · <b>件</b><br><sup>死前合計</sup> | ▲<br>税額合計<br>発行日                        |                                           | 「項」と「演算子」を利用して計算式を作成します。<br>項は「項の条件」を指定することで<br>・合計値<br>・最大値<br>・最小値<br>・フラグ=1のデータのみ                 |
| 瓜汁又宁口                                                                               |                                   |                               |                                         |                                           | といった設定が可能です。                                                                                         |
| <b>文</b> 注 ) / 上口                                                                   |                                   |                               |                                         | I 1                                       |                                                                                                    |
| 希望納期                                                                                | 会額(税別)[明細項目]                      | 税額[明細項目]                      | 金額(税込)[明細項日]                            |                                           |                                                                                                    |
| skip     round       up     cut       abs     mod       min     max       or     no | 演算                                |                               | - ← ← ← ← ← ← ← ← ← ← ← ← ← ← ← ← ← ← ← | <u>(フラ</u><br>フラグ)<br>チェッ·<br>条件判!<br>例)フ | ク <u>とは)</u><br>は明細項目に設定できるチェック項目です。<br>クが入っている場合を1、入っていない場合を0として<br>定に利用できます。<br>ラグの入っている明細行だけを計算する |
| セットキャンセル                                                                            |                                   |                               |                                         | という                                       | た使いかたができます。                                                                                          |
| Copyright © NI Consulting                                                           | CO.,LTD. All Rights Reserve       | ed.                           |                                         |                                           |                                                                                                    |

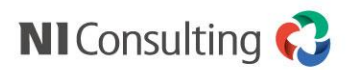

### 印刷レイアウトの考え方

| システム設定                                                | 基本設定 セキュリティ NI Collabo 360 Sales Force Assistant 顧客深耕R Sales Quote As                              |
|-------------------------------------------------------|----------------------------------------------------------------------------------------------------|
| <b>フォーム設定</b><br>・フォーム一覧                              | <u>Sales Quote Assistant</u> > フォーム設定/フォーム一覧                                                       |
| <ul> <li>・項目名称変更</li> <li>・基本項目</li> </ul>            | 見積書や納品書のフォームを設定します。(各フォームへの項目の配置、計算方法、印刷レイアウ                                                       |
| <ul> <li>明細項目</li> <li>合計項目</li> <li>明細行設定</li> </ul> | 新規登録 並びを変更                                                                                         |
| フォーム共通<br>商品マスタ                                       | フォーム 印刷レイアウト                                                                                       |
| 商品マスタのキーワード<br>承認設定<br>受注伝票<br>売上情報連携<br>納入機器連携       | 標準見積フォーム     見積書     新規登録       [見積書]     鏡見積     ・       その他設定     ・     明細見積     並びを変更       注文書 |
| 10 An                                                 | · · · · · · · · · · · · · · · · · · ·                                                              |

#### <u>印刷レイアウトの設定</u>

フォーム一覧から編集したい印刷レイアウトを選択するか、 新規登録ボタンから印刷レイアウトを作成します。 作成済みの印刷レイアウトからコピーして作成することも 可能です。

印刷レイアウトは、 1つのフォームに対して複数作成できます。

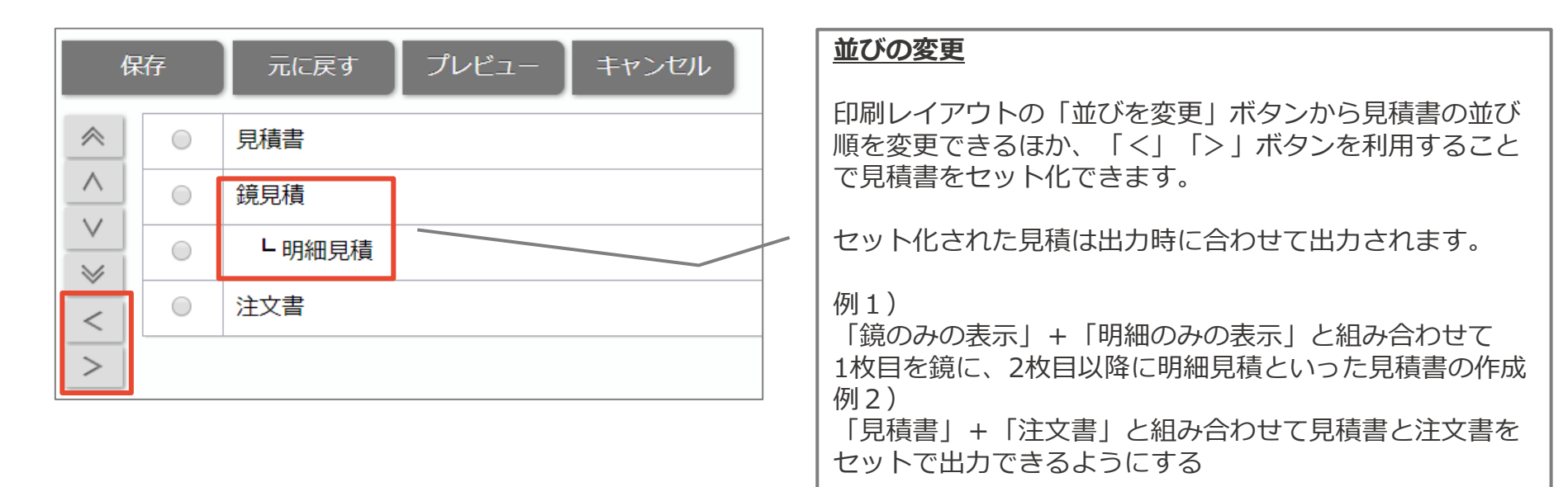

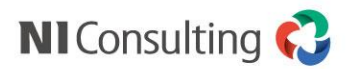

### テンプレート選択とデザイン

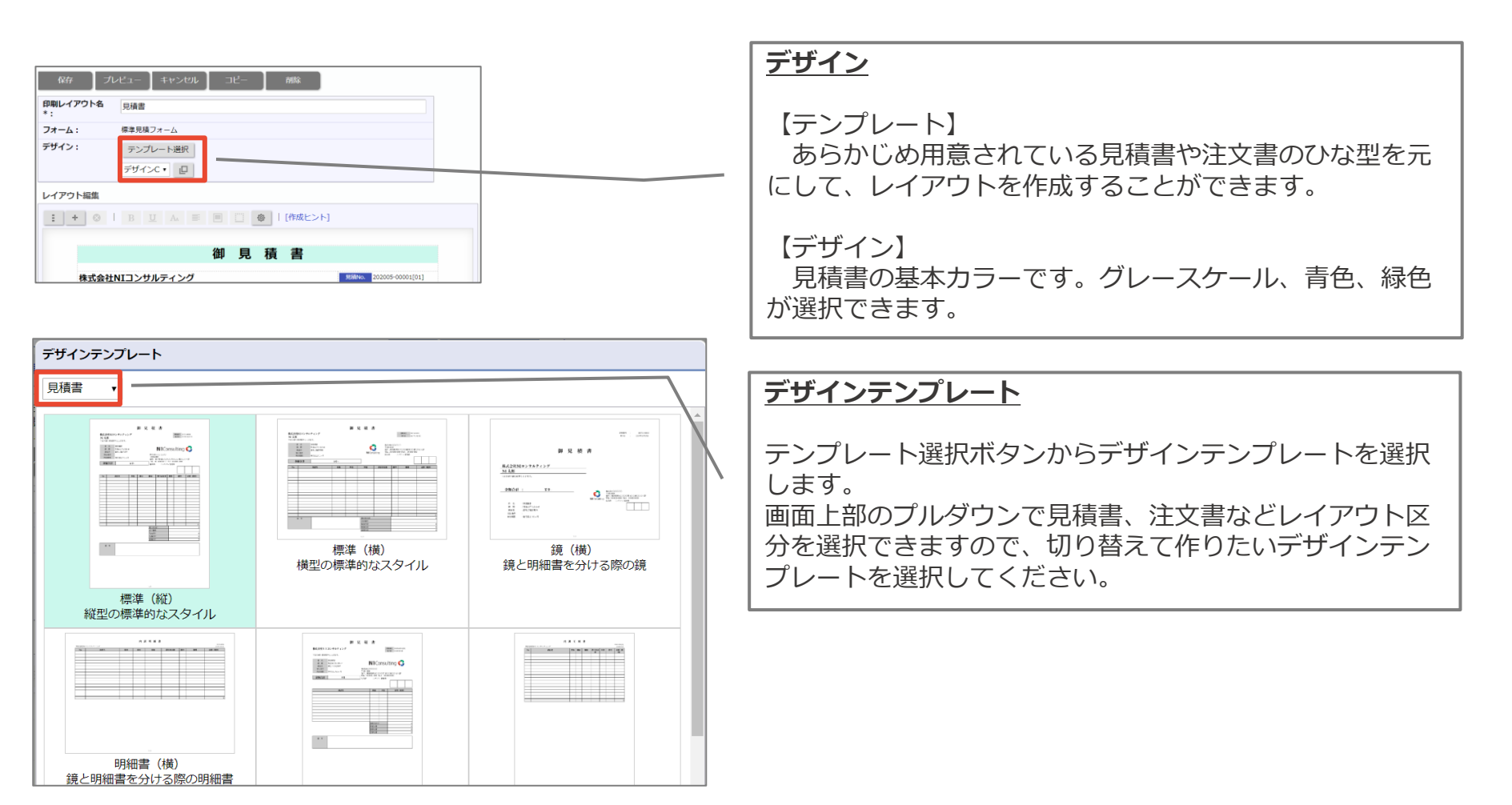

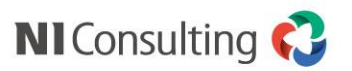

### レイアウトの編集①

|                                                                                                    | <u>編集ボタン1</u>                                                                                                    |
|----------------------------------------------------------------------------------------------------|----------------------------------------------------------------------------------------------------|
|                                                                                                    | 項目の選択、追加、削除(非表示にする)を行います。                                                                                                    |
| 株式会社NIコンサルティング     御田香     20208-0001[01]       NI 太郎     第7日     2020年5月22日       下記の通り御見晴申し上げます。     第7日     2020年5月22日       作 名 SAMPLE     第1日     第2010年5月2日       前品 別 別追忘打ち合わせ     株式会社OCOOO       第1日、第二部第二第〇〇〇〇〇〇〇     1000-0000       日田市     第5月2日       一日     第1日、2010年月       一日     100000       日田市     100000       日田市     11日 私       1     100,000     100,000       1     100,000     100,000       1     100,000     100,000 | <ul> <li>編集ボタン2</li> <li>各項目の編集ボタンです。</li> <li>項目を選択した後にフォントや文字の配置、余白や罫線を設定します。</li> <li>詳細設定ボタンから各項目ごとに個別の設定を行うことができます。</li> </ul> |
| 2     サンプル感話B     3     個     70,000     210,000                                                                                                    |                                                                                                    |
| 印刷対象:追加                                                                                                    |                                                                                                    |
| 印刷項目 基本項目 明細項目 :                                                                                                    | 追加ボタンからレイアウトに項目を追加できます。                                                                                                    |
| フレーム<br>テキスト<br>テキスト複数行<br>画像<br>印影                                                                                                    | 【印刷項目】<br>主に印刷レイアウトの体裁を整えるための項目です。次項でさ<br>らに詳しく説明します。<br>【基本項目】                                                                     |

フォームで設定した基本項目を配置できます。

この画面から新たに項目を追加することもできます。

【明細項目】

フォームで設定した明細項目を配置できます。

この画面から新たに項目を追加することもできます。

【合計項目】

用意されている合計項目を配置します。

スペース

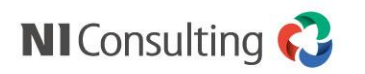

### レイアウトの編集2

各印刷項目について説明します。

#### フレーム フレーム 御見積書 見積 10. 202005-00001[01] 株式会社NIコンサルティング 新日 2020年5月22日 印刷レイアウトを横に段組みする機能です。 NI 太郎 下記の通り御見積申し上げます。 フレームの中に項目を配置することで、左右に分割して項目を並 件名 SAMPLE べることができるようになります。 ... 納期 別途お打ち合わせ テキスト、テキスト複数行 テキスト、テキスト複数行 テキスト 文字列を1行で表示する機能です。 詳細設定から項目名を非表示にすることができるので、印刷レイ 内容 項目名 アウトに文字を表示させたい場合になどに利用します。 項目名 また、基本項目から配置した項目も同様の操作方法で、項目名の 表示: 表示や背景色の有無などを設定できます。 丞 表示しない 区切りマーク: 例)下図の赤枠部分はすべてテキストと同じ設定で作成できます。 □ 表示する 背景色: ■ 背景色を付ける 御見積書 内容 **背景色:** 株式会社NIコンサルティング 見積No. 202005-00001[01] 発行日 2020年5月22日 ■ 背景色を付ける 下記の通り御見積申し上げます。 未入力時の表示: 件名 SAMPLE □項目自体を表示しない 納期 別途お打ち合わせ 印刷時にのみ反映されるため、設定の変更はプレビューで確認してください。 納品先 貴社ご指定場所 支払条件 式会社00000

Copyright © NI Consulting CO.,LTD. All Rights Reserved.

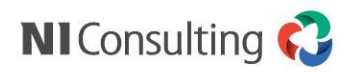

### レイアウトの編集③

#### 各印刷項目について説明します。

#### 画像、印影 御見積書 画像 株式会社NIコンサルティング 202005-00001[01] 発行日 2020年5月22日 画像を挿入できる枠を設定します。 NI 太郎 下記の通り御見積申し上げます。 詳細設定ボタンから画像を選択し、大きさや位置を指定できるほ か、他の要素と重ねて画像を表示することも可能です。 SAMPLE 件 名 納期 別途お打ち合わせ 納品先 貴社ご指定場所 支払条件 株式会社〇〇 印影 有効期限 発行日より1ヶ月 7000-0000 住所:東京都港区0000丁目00番00ビル2F TEL:00-0000-0000 FAX 00-0000-0000 金額合計 ¥ 341,000 -扣当者 相川弘 印鑑画像を設定できます。 相 枠の数、表示、大きさや設定されている画像を利用 JIV するか苗字から自動的に作成するかが設定できます。 印刷設定 印刷設定 印刷タイプ: 印刷タイプ: 画像 印影 画像: 枠の数: ドラッグ&ドロップで貼り付けることができます。 3 🗸 1ファイルあたりのサイズの上限:1MB 枠の表示: 大きさ: 横: 250 全て表示 縦: ۲ 縦・横が両方空白の場合は、画像サイズをそのまま使用します。 印影印刷: 片方のみ指定した場合は、指定サイズを最大として縦横の比率を維持したサイズにします。 ☑ 印影画像を利用する 位置: 簡易印影(日本語用 6文字以下の苗字) 🔻 □ 他の要素と重ねる 縦: 0 横: 0 大きさ: • 縦と横には画像を囲うフレームの左上を起点とした位置を入力してください。 縦: 50 横: 50

#### スペース

|<u>スペース</u>

空白行を設定します。高さの設定やデザイン色と同様の背景色を付けることもできます。

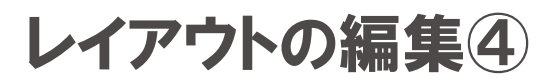

各印刷項目について説明します。

#### ページの印刷設定

| 印刷設定                                                                                                    |
|----------------------------------------------------------------------------------------------------|
| <b>印刷タイプ:</b><br>ページ                                                                                                    |
| ページ向き:<br>縦 ▼                                                                                                    |
| <ul><li>ページ番号:</li><li>マページ番号を付与</li></ul>                                                                                                    |
| 印刷フォント:<br>日本語 明朝系[Noto Serif CJK JP] ▼                                                                                                    |
| <ul> <li>印刷するフォントを選択してください。</li> <li>指定言語のフォントが無い場合は「Noto Senif」か「Noto Sans」のフォント利用をお勤めします。</li> <li>フォントに無い文字を利用した場合、端末依存の文字で表現され文字化けが発生する可能性があります</li> <li>印刷時にのみ反映されるため、設定の変更はプレビューで確認してください。</li> </ul> |
| 日付フォーマット:                                                                                                    |
| 2020年5月22日 [Y年M月D日] •                                                                                                    |
| <b>数値フォーマット:</b><br>1,234.56 ▼                                                                                                    |
| 数値のマイナス表記:<br>- ▼                                                                                                    |

#### ページの印刷設定

個別の項目ではなく、ページ全体を選択している状態で 詳細設定ボタンを押すと、ページの印刷設定を行うこと ができます。

縦横型の選択や印刷フォントの変更が可能です。

### 明細行の印刷設定

| 印刷設定                                                                      |
|---------------------------------------------------------------------------|
| <b>印刷タイプ:</b><br>明細欄                                                      |
| <b>入力項目:</b><br>明細欄                                                       |
| 印刷対象行:                                                                    |
| すべての行を表示・                                                                 |
| <ul> <li>✓ 明細合計を表示</li> </ul>                                             |
| • データが存在する行を対象にします。                                                       |
| <ul> <li>印刷最低行数:</li> <li>1 ▼</li> <li>● 設定の変更はプレビューで確認してください。</li> </ul> |
| 明細行の高さ:<br>1 ▼                                                            |
| セット キャンセル                                                                 |

#### 明細行の印刷設定

明細行を選択している状態で詳細設定ボタンを押すと、 明細行の印刷設定を行うことができます。 印刷最低行数、明細行の高さの他、

印刷対象行を選択することで、小計行のみを表示する鏡 見積を作成することもできます。

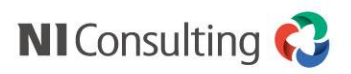

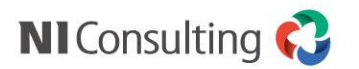

### 印刷ファイル名の設定

作成した見積書をPDFファイルとして出力する際のファイル名を設定します。

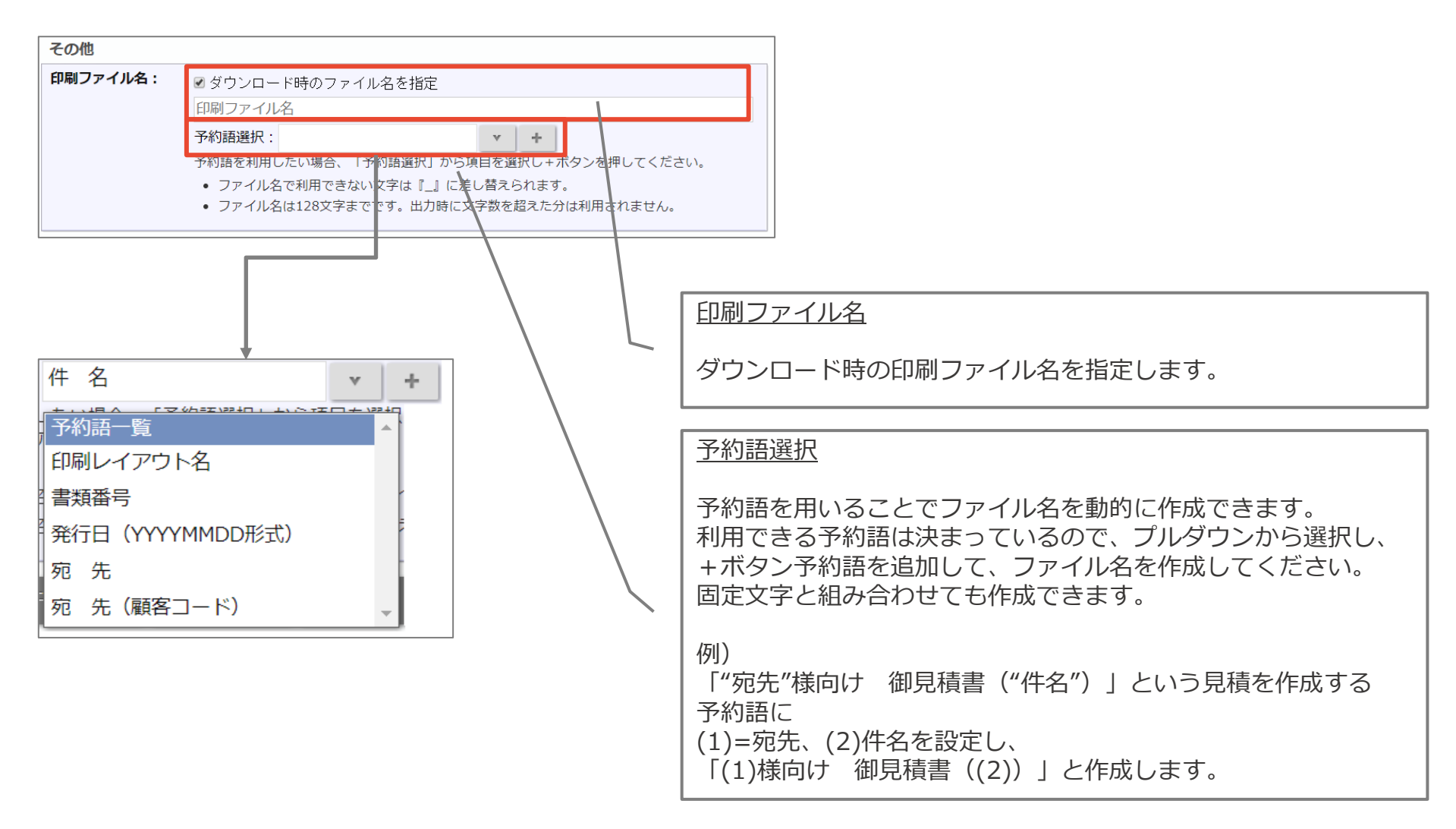

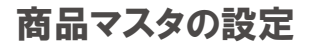

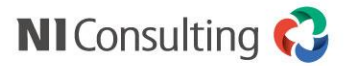

### 商品マスタの項目設定

商品マスタに設定できる項目は予備項目を含めて決まっています。マスタの項目設定から利用する項目を設 定します。

| フォーム設定                                                                           | Sales Quote Assistant > 商品マス                                                                                                    | 夕/項目設定                        |                                           |                                                      |
|----------------------------------------------------------------------------------|----------------------------------------------------------------------------------------------------|-------------------------------|-------------------------------------------|------------------------------------------------------|
| <b>商品マスタ</b><br>・ 商品マフター覧                                                        | 商品マスタの項目名を設定します。                                                                                                    |                               |                                           |                                                      |
|                                                                                  | 保存初期化                                                                                                    |                               |                                           |                                                      |
| ・セット商品                                                                           | 言語: 日本語 ▼                                                                                                    |                               | 項目設定                                      |                                                      |
| ・商品構成のチェック ・商品構成のチェックの                                                           | 名称                                                                                                    | 編集可否                          |                                           |                                                      |
| · 項目設定                                                                           | 使用停止                                                                                                    | ✔ 編集可能                        | 商品マスタ内の項目<br>  タ称亦更トファクか                  | を設定する画面です。<br> と目積書にわいトされた後の短集可不につい                  |
| ・ 多言語官理<br>商品マスタのキーワード                                                           | 商品分類                                                                                                    | ☑ 編集可能                        | 石が変更とマスタル<br>  ての設定が可能です                  | ·<br>つ兄禎音にビットされた後の補未可否につい<br>-<br>。                  |
| ・商品分類<br>・商品単位                                                                   | で<br>商品名                                                                                                    | ✓編集可能                         |                                           |                                                      |
| ・単位<br>区分<br>・税区分                                                                | 商品名2                                                                                                    | ✓編集可能                         | 商品名の予備項目です。                               |                                                      |
| ・商品<br>グループキー<br>・ セット商品グループキ                                                    | <u>商品コード</u>                                                                                                    | ☞ 編集可能                        | 半角英数字で32文字までのコード欄で                        |                                                      |
| 承認設定                                                                             | 商品コード2                                                                                                    | ☞ 編集可能                        | 半角英数字で32文字までのコード欄で                        |                                                      |
| × × × ×                                                                          | 至由約利用 快速約利用                                                                                                    | 商品マスタのキ                       | ニーワード(商品分類)                               | )                                                    |
| 部品           油制類           近出数類           近金塗装           機器           装置本体       | Sile         Sile           sile         Sile           sile         Sile           sile         Sile           sile         Sile                                                                                      | │<br>│ 商品マスタ内の<br>↓ ます。       | の項目で選択項目とし                                | て用意されているもののキーワードを設定し                                 |
| 業利増包装置           作業           エンジン           ブレーキ           シャーシ           オブション | Alle         N           Alle         N           Alle         N           Alle         N           Alle         N           Alle         N           Alle         N           Alle         N           Alle         N | また、商品マス<br>グループキーを<br>のチェック機能 | く夕に設定可能なグル・<br>と利用すると商品分類」<br>Eなどの検索条件に利用 | ープキーの設定が可能です。<br>以外に商品をグループ化して検索や商品構成<br>用することができます。 |
| 開贈:●階層:1 ●階層:2 ●階層:3<br>日本語 ▼                                                    | <i>61.14</i>                                                                                                    |                               |                                           |                                                      |

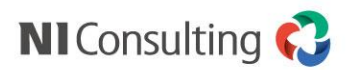

#### 商品マスタの設定

### 商品マスタ、小見出しの登録

商品マスタ、小見出しを登録します。

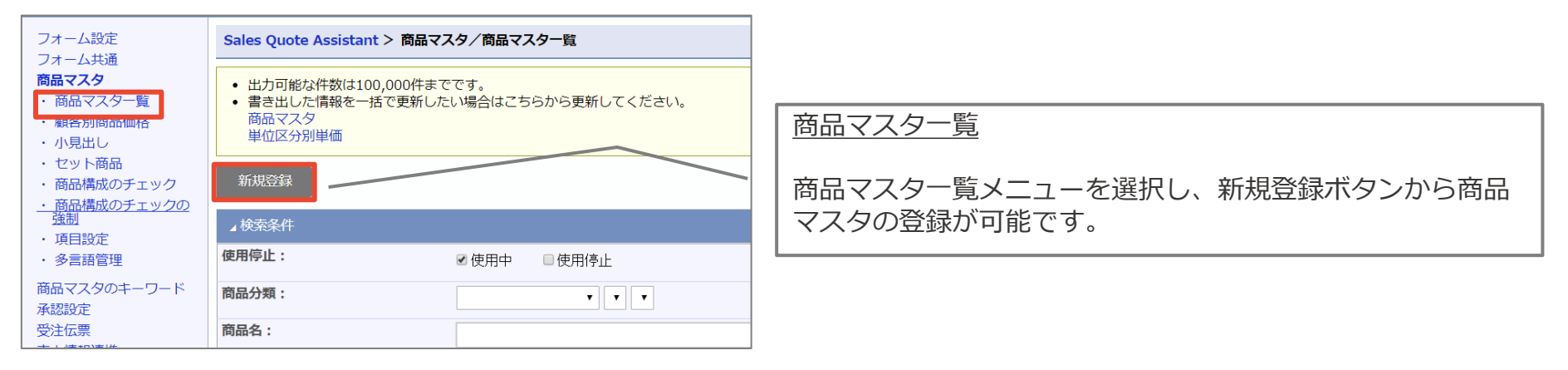

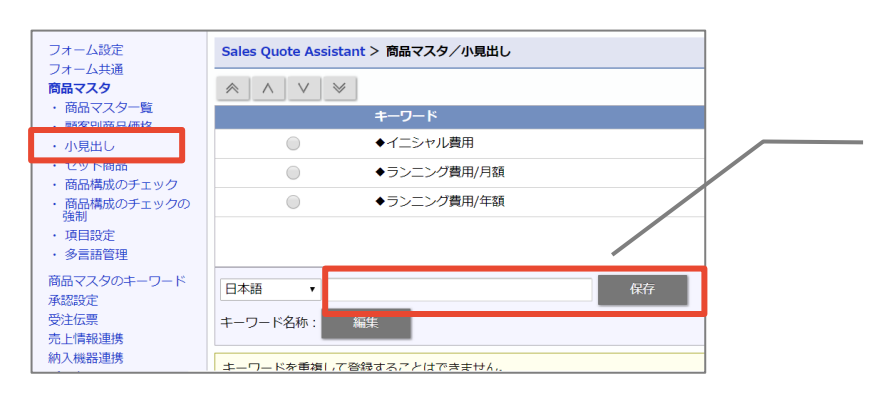

| <br> 小見出しメニューを選択し、小見出しを登録します。<br> 小見出しは、印刷レイアウトの明細行の詳細設定をあわせて |
|---------------------------------------------------------------|
| 鏡見積を作成する場合などに利用します。                                           |

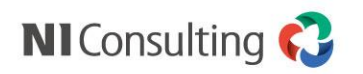

### 商品マスタのCSV登録

商品マスタをCSV入力で一括登録します。

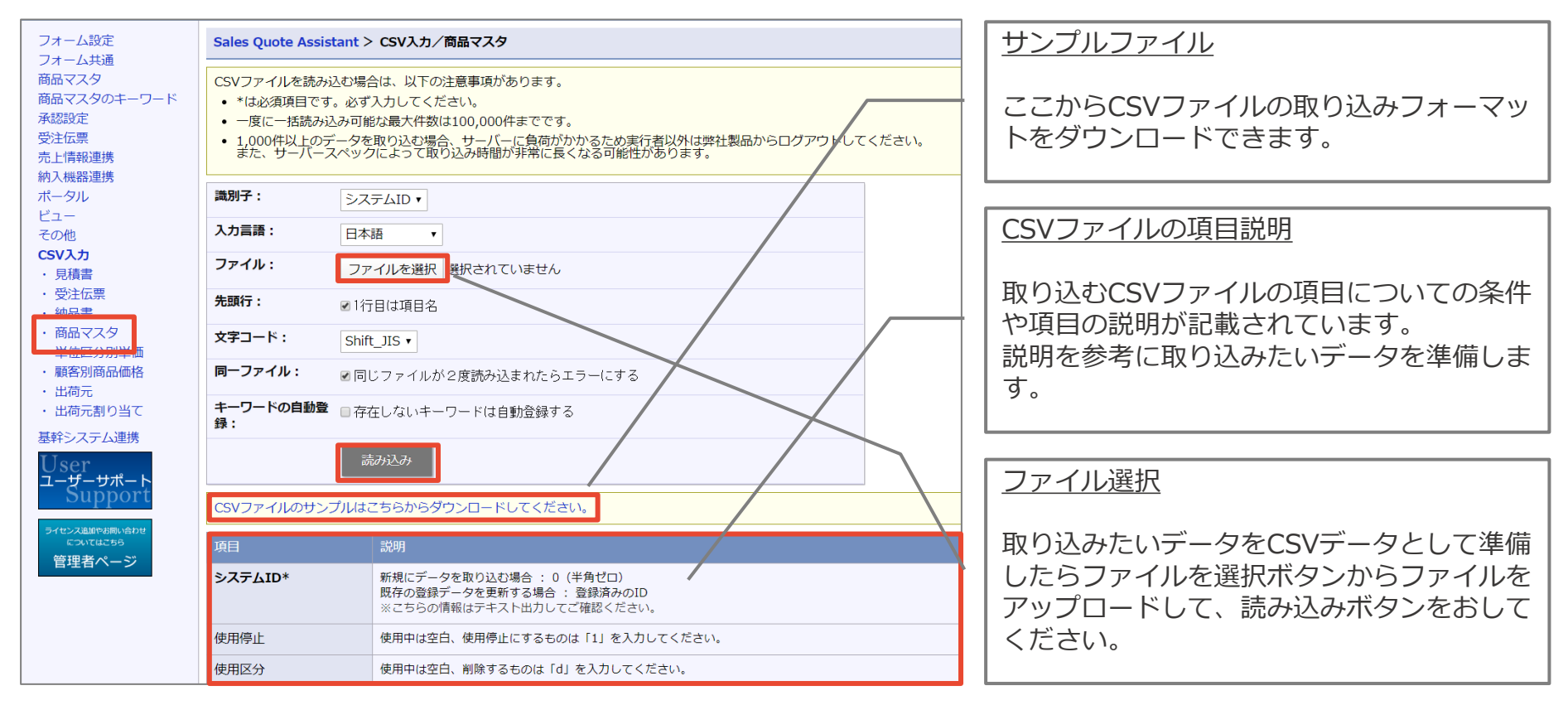

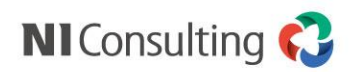

活用ガ

このページのTOPへ▲

### おわりに

| マイパレット         ●         正子が見払         ●         ●         クリンクは美         ●         ●         クリンクリの換集         ●         ●         クリンクリの換集         ●         ●         クリンクリの換集         ●         ●         ●         クリンクリの換集         ●         ●         ●         ●         ●         ●         ●         ●         ●         ●         ●         ●         ●         ●         ●         ●         ●         ●         ●         ●         ●         ●         ●         ●         ●         ●         ●         ●         ●         ●         ●         ●         ●         ●         ●         ●         ●         ●         ●         ●         ●         ●         ●         ●         ●         ●         ●         ●         ●         ●         ●         ●         ●         ●         ●         ●         ●         ●         ●         ●         ●         ●         ●         ●         ●         ●         ●         ●         ●         ●         ●         ●         ●         ●         ●         ●         ●         ●         ●         ●         ●         ●         ●         ●         ●         ● </th <th>サポートトップ バージョンアップ情報 マニュアル</th>                                                                                                    | サポートトップ バージョンアップ情報 マニュアル                                                                                 |
|----------------------------------------------------------------------------------------------------|----------------------------------------------------------------------------------------------------|
| 登録:現場種「S」         正         III         IIII         IIIIIIIIIIIIIIIIIIIIIIIIIIIIIIIIIIII                                                                                                    | サポートトップ バージョンアップ情報 マニュアル                                                                                 |
|                                                                                                    |                                                                                                    |
| 初期設定の流れ イーテクノサイエンス様 部品交換の件<br>201801-00008(1) イーテクノサイエンス (原格客/A                                                                                                    |                                                                                                    |
| and an an an and a second second second second second second second second second second second second second s                                                                                                    |                                                                                                    |
|                                                                                                    | マニュアル                                                                                                    |
|                                                                                                    |                                                                                                    |
| 非発行通知      □     □     □     □     □     □     □     □     □     □     □     □     □     □     □     □     □     □     □     □     □     □     □     □     □     □     □     □     □     □     □     □     □     □     □     □     □     □     □     □     □     □     □     □     □     □     □     □     □     □     □     □     □     □     □     □     □     □     □     □     □     □     □     □     □     □     □     □     □     □     □     □     □     □     □     □     □     □     □     □     □     □     □     □     □     □     □     □     □     □     □     □     □     □     □     □     □     □     □     □     □     □     □     □     □     □     □     □     □     □     □     □     □     □     □     □     □     □     □     □     □     □     □     □     □     □     □     □     □     □     □     □     □     □     □     □     □     □     □     □     □     □     □     □     □     □     □     □     □     □     □     □     □     □     □     □     □     □     □     □     □     □     □     □     □     □     □     □     □     □     □     □     □     □     □     □     □     □     □     □     □     □     □     □     □     □     □     □     □     □     □     □     □     □     □     □     □     □     □     □     □     □     □     □     □     □     □     □     □     □     □     □     □     □     □     □     □     □     □     □     □     □     □     □     □     □     □     □     □     □     □     □     □     □     □     □     □     □     □     □     □     □     □     □     □     □     □     □     □     □     □     □     □     □     □     □     □     □     □     □     □     □     □     □     □     □     □     □     □     □     □     □     □     □     □     □     □     □     □     □     □     □     □     □     □     □     □     □     □     □     □     □     □     □     □     □     □     □     □     □     □     □     □     □     □     □     □     □     □     □     □     □     □     □     □     □     □     □     □     □     □     □     □     □     □     □     □     □     □     □     □     □     □     □     □     □     □     □     □ |                                                                                                    |
| 1.1.1.1.1.1.1.1.1.1.1.1.1.1.1.1.1.1.1.                                                                                                    | マニュアル一覧                                                                                                  |
| (回) 鈴木庄栄使協会重の/F<br>前/4/留属((規行器/6) 売了 5月24日(日)                                                                                                    | 下記型品一覧上り ご覧にかりたい漫作マニュアルの型品名を選択してください                                                                     |
| 「秋山システムズ 部品交換 完了 5月24日(日)     秋山システムズ (県存著(A)     秋山システムズ (県存著(A)     秋山システムズ (県存者(A)     秋山システムズ (県存者(A)     秋山システムズ     秋山システムズ (県存者(A)     秋山システムズ (県存者(A)     秋山システムズ (県存者(A)     秋山システムズ (県存者(A)     秋山システムズ (県存者(A)     秋山システムズ (県市名(A)     秋山システムズ (県市名(A)     秋山システムズ (県市名(A)     秋山システムズ (県市名(A)     秋山システムズ (県市名(A)                                                                                                    | I BERKIN 見より、こ見になりにい床IFマニエアルの表面白と進入してくたさい。                                                               |
| 市内に通用 単位      市内に      市内      市内        | 김종 영화 순네 '姓는 김종 영화 강재 순부 김종 영화 '영제                                                                       |
| 1月:1<br>-1サンプル(※承認アシー会会:5月26日(4)<br>新本電風*(原告答/A)<br>第7 5月24日(日)                                                                                                    | 服 各 剧 逗 服 各 冻 粉 服 各 冻                                                                                    |
| (テムズ (原存落/B) 2 1 1 1 2 2 2 2 2 2 2 2 2 2 2 2 2 2 2                                                                                                    |                                                                                                    |
| 新規組み立て装置導入の( 5月19日(火) 5月19日(火) 5月19 5月19 5月19日(火) 5月19日(火) 5月19日(火) 5月19 5月19 5月19 5月19 5月19 5月19 5月19 5月19                                                                                                    |                                                                                                    |
| 育 朝倉電子 機械部品 金子 に見るの方(40)                                                                                                    | NI Collabo 360 Map Scorer AD                                                                             |
|                                                                                                    |                                                                                                    |
|                                                                                                    |                                                                                                    |
| ヘルフ     ユーザーサポートホームページ     単語のマニュアルを見る                                                                                                    |                                                                                                    |
| ? ヘルフ<br>ユーザーサポートホームページ<br>最新版のマニュアルを見る<br>取を掲載しています。                                                                                                    | Sales Quote Assistant                                                                                    |
| ヘルフ     ユーザーサポートホームページ     黒新のマニュアルのほか、製品の&Aなど製品に関するお役立ち情     報を掲載しています。     システム管理者様向けのサイトにログインします。ご契約情報や                                                                                                    | Sales Quote Assistant                                                                                    |
|                                                                                                    | Sales Quote Assistant<br>ユーザー操作マニュアル                                                                     |
| <ul> <li>3 ヘルフ</li> <li>金額版のマニュアルを見る</li> <li>二・ザーサポートホームページ<br/>量新のマニュアルのほか、製品の &amp; Aなど製品に<br/>期するお役立ち情<br/>報を道載しています。</li> <li>システム管理者様向けのサイトにログインします。ご契約情報や<br/>うイセンス変更の申込み、お問い合わせなどはごちらへ、<br/>システム設定マニュアルはごちらからダウンロードできます。</li> </ul>                                                                                                    | ↓ Sales Quote Assistant<br>ユーザー操作マニュアル<br>・ ユーザー操作マニュアル                                                  |
|                                                                                                    | Sales Quote Assistant <b>ユーザー操作マニュアル</b> ・ ユーザー操作マニュアル  ・ ユーザー操作マニュアル  、 ユーザー操作マニュアル(受注入力オプション)          |
| このして、   このして、                                                                                                    | Sales Quote Assistant ユーザー操作マニュアル ユーザー操作マニュアル 、ユーザー操作マニュアル(受注入力オプション) システム設定マニュアル                        |
| このして、   このして、                                                                                                    | Sales Quote Assistant ユーザー操作マニュアル シューザー操作マニュアル シューザー操作マニュアル(受注入力オプション) システム設定マニュアル                       |
| <ul> <li>このして、</li> <li>金加して、</li> <li>金加して、</li> <li>金加しています。</li> <li>エーザーサポートホームページ<br/>量数のマニュアルの近か、製品の &amp; A など製品は、</li> <li>単するお役立ち请<br/>地を掲載しています。</li> <li>第三番本ージにログインとます。ご契約情報や<br/>ライセンス変更の申込み、お問い合わせなどはごちらへ、</li> <li>ステム管理者律向けのサイトにログインします。ご契約情報や<br/>ライセンス変更の申込み、お問い合わせなどはごちらへ。</li> <li>ステム設定マニュアルはごちらからダウンロードできます。</li> </ul> BCMALLTTAF-C/D サオートデスク Provide: mail: mail: ma                       | Sales Quote Assistant ユーザー操作マニュアル ユーザー操作マニュアル シューザー操作マニュアル(受注入力オプション) システム設定マニュアル[Sales Quote Assistant] |